## BUSCA DE ARTIGOS CIENTÍFICOS NO PORTAL PERIÓDICOS

CAPES

**PPGCTA** 

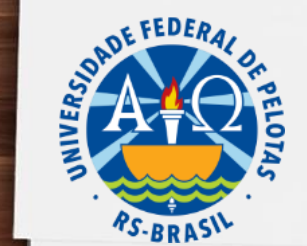

0 1 2 3 4 5 6 7 8 9 10 11 12 13 14 15 16 17 18 19 20 21

## INSTRUCTIONS FOR USE

## Acesse o site: https://www-periodicos-capes-gov-br.ez66.periodicos.capes.gov.br/

| ← → C ☆ @ www-periodicos-cape                                                                                                    | s-gov-br.ezl.periodicos.capes.gov.br/inde                       | x.php?     |           |              |              |                     | ピ☆           | Pausad |  |
|----------------------------------------------------------------------------------------------------|-----------------------------------------------------------------|------------|-----------|--------------|--------------|---------------------|--------------|--------|--|
| Govor Ministério da Educa                                                                                                    | Órgãos do Governo Acesso à Informação Legislação Acessibilidade |            |           |              | 0 1          | Entrar              |              |        |  |
| CAPES .Per                                                                                                    | lodicos.                                                        | Sobre      | Acervo    | Treinamentos | Informativos | Ajuda               | Meu es       | paço   |  |
| Você tem acesso ao conteŭdo gratuito do<br>Acesso CAFe ▼                                                                                                    | Portal de Periódicos da CAPES                                   |            |           |              |              |                     |              |        |  |
|                                                                                                    |                                                                 |            |           |              |              |                     |              |        |  |
|                                                                                                    | Olá. O que você está                                            | procurande | 0?        |              | Q            |                     |              |        |  |
| Aqui você encontra conteúdo científico<br>diversificado para deixar sua pesquisa ainda<br>melhor.<br>Desde livos, normas teonicas, patentes e estatísticas até videos e audios reunidos em um so<br>lugar. |                                                                 |            | Destaques |              |              |                     | 00           |        |  |
|                                                                                                    |                                                                 |            |           |              | GUIA P       | GUIA PARA UTILIZAÇÃ |              |        |  |
|                                                                                                    |                                                                 |            |           | <b>1</b>     |              | DO PORTAL DE        |              |        |  |
| Saiba mais                                                                                                    |                                                                 |            |           | PERIÓDI      |              |                     | COS DA CAPES |        |  |
|                                                                                                    | • • •                                                           |            |           |              |              |                     |              |        |  |

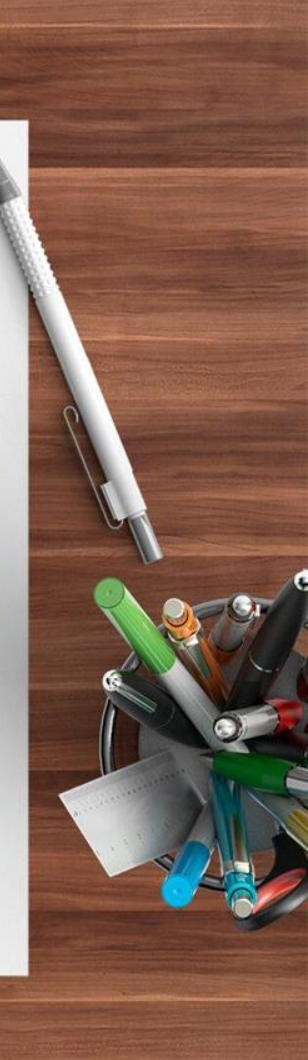

## Clique em "Acesso cafe"

6

| • >              | C 🟠 🔒 www-periodicos-capes-gov-                                                                                                    | br.ezl.periodicos.capes.gov.br/index.php?   |                                               |                                                                          |            |                                                                                                    | ₿ \$                                                         | Pausada |
|------------------|----------------------------------------------------------------------------------------------------|---------------------------------------------|-----------------------------------------------|--------------------------------------------------------------------------|------------|----------------------------------------------------------------------------------------------------|--------------------------------------------------------------|---------|
| g                | Ministério da Educação/C                                                                                                    | APES                                        | Órgãos do Governo                             | Acesso à Informação                                                      | Legislação | Acessibilidade                                                                                                    | •                                                            | Entrar  |
| ¢                | SCAPES                                                                                                    | CICOS. Sobre                                | Acervo Trei                                   | inamentos Inf                                                            | ormativos  | Ajuda                                                                                                    | Meue                                                         | espaço  |
| A                | cesso CAFe -                                                                                                    | de Periódicos da CAPES                      |                                               |                                                                          |            |                                                                                                    |                                                              |         |
|                  | Sua pesquisa serà realizada no<br>conteúdo gratuito disponivel no<br>acervo do Portal de Periódicos da<br>CAPES O conteúdo assinado com as<br>editoras científicas está disponível<br>para os IPs identificados das<br>instituições natricipantes Caso você |                                             |                                               |                                                                          |            |                                                                                                    |                                                              |         |
|                  |                                                                                                    | <b>à.</b> O que você está procurando        | ?                                             |                                                                          | Q          |                                                                                                    |                                                              |         |
| А                | esteja acessando fora da rede da sua<br>instituição, é necessário efetuar o<br>login na Comunidade Acadêmica                                                                                                    | eúdo científico                             | Destaques                                     |                                                                          |            |                                                                                                    |                                                              | 00      |
| d                | Federada (CAFe).                                                                                                    | sua pesquisa ainda                          |                                               |                                                                          |            | e- capes_oficial                                                                                                    |                                                              |         |
| De<br>luga<br>Sa | r.                                                                                                    | ticas até videos e àudios reunidos em um só | CAPE                                          | S NAS RE                                                                 | DES        | East<br>East<br>East | 223 ml 87<br>Ingunos Angela<br>Marager<br>Marager<br>Marager |         |
|                  |                                                                                                    |                                             | @ @capes_o<br>(f) Capes Ofici<br>(€) @CAPES_C | ficial in CAPES-Oficial<br>ial 😤 CAPES_Oficial<br>Micial 💽 CAPES OFICIAL |            |                                                                                                    |                                                              |         |

-

Será direcionado para a página de acesso, onde deve ser digitado a sigla da Universidade "UFPEL"

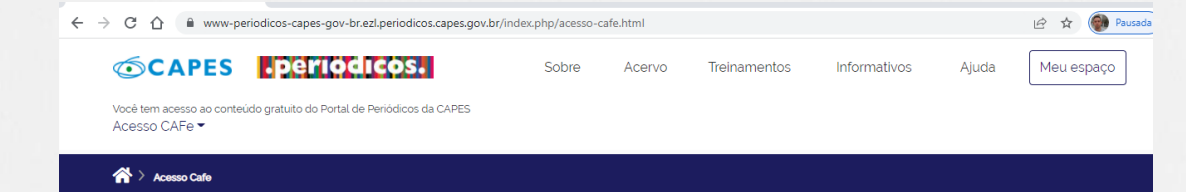

#### Acesso CAFe

Esta opção permite o acesso remoto ao conteúdo assinado do Portal de Periódicos da CAPES disponível para sua instituição. Este serviço é provido pelas instituições participantes, ou seja, o nome de usuário e senha para acesso devem ser verificados junto à equipe de TI ou de biblioteca de sua instituição.

Para utilizar a identificação por meio da CAFe, sua instituição deve aderir a esse serviço provido pela Rede Nacional de Ensino e Pesquisa (RNP). Clique aqui para mais informações e acesse também o Tutorial para entender o passo a passo do acesso remoto.

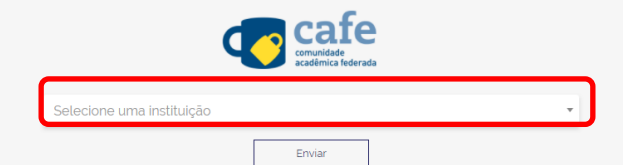

## Clique em enviar

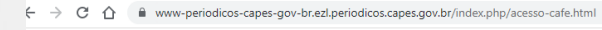

**©CAPES** .periodicos.

Sobre Acervo Treinamentos Informativos Ajuda

🖻 🕁 🎯 Pausada

Meu espaço

Você tem acesso ao conteúdo gratuito do Portal de Periódicos da CAPES Acesso CAFe  $\checkmark$ 

🗥 > Acesso Cafe

#### Acesso CAFe

Esta opção permite o acesso remoto ao conteúdo assinado do Portal de Periódicos da CAPES disponível para sua instituição. Este serviço é provido pelas instituições participantes, ou seja, o nome de usuário e senha para acesso devem ser verificados junto à equipe de TI ou de biblioteca de sua instituição.

Para utilizar a identificação por meio da CAFe, sua instituição deve aderir a esse serviço provido pela Rede Nacional de Ensino e Pesquisa (RNP). Clique aqui para mais informações e acesse também o Tutorial para entender o passo a passo do acesso remoto.

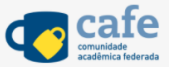

UFPEL - UNIVERSIDADE FEDERAL DE PELOTAS

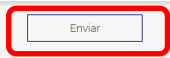

## Digite seu CPF e senha utilizada no cobalto. Clique em "Acessar"

C 1 cafe.ufpel.edu.br/idp/profile/SAML2/Redirect/SSO?execution=e1s1

10.0.0.0

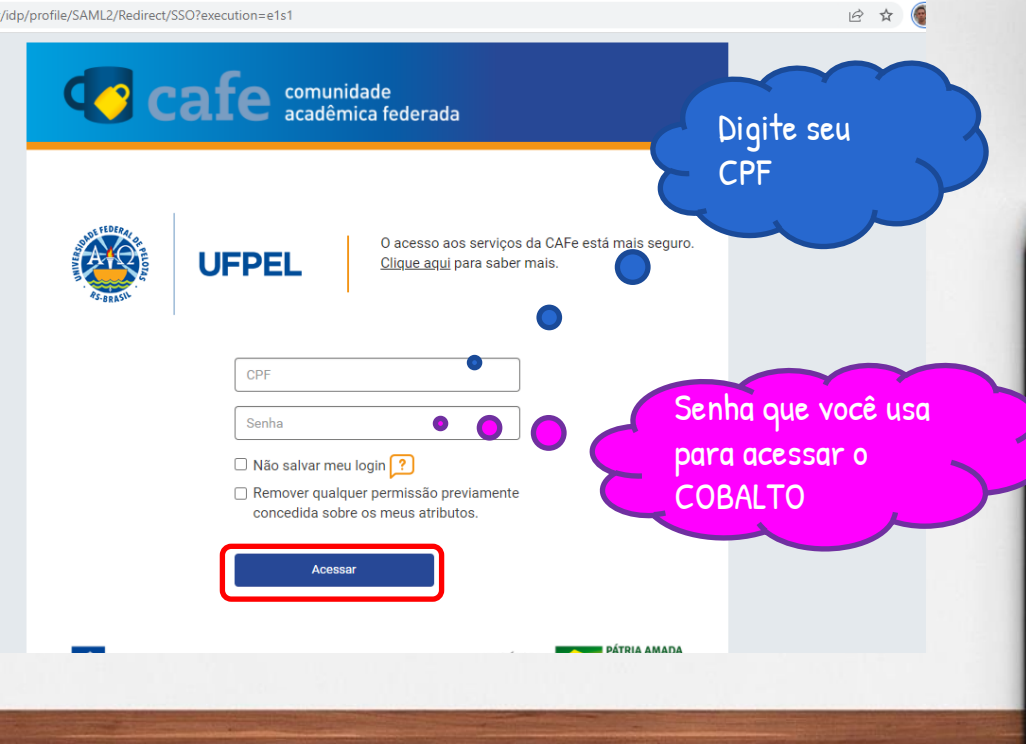

PRONTO, você está identificado como aluno da universidade e terá acesso a todo conteúdo indexado ao Periódico CAPES

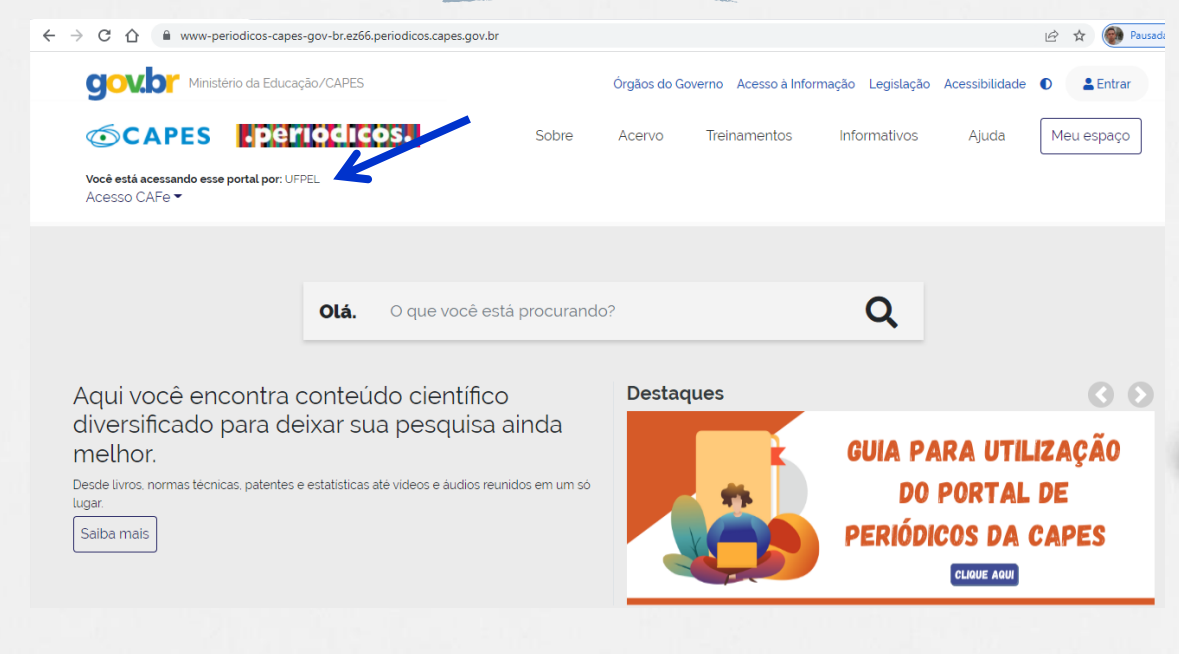

Agora é só começar a sua busca

Nos destaques você pode consultar o guia para melhor utilização e aproveitamento deste recurso

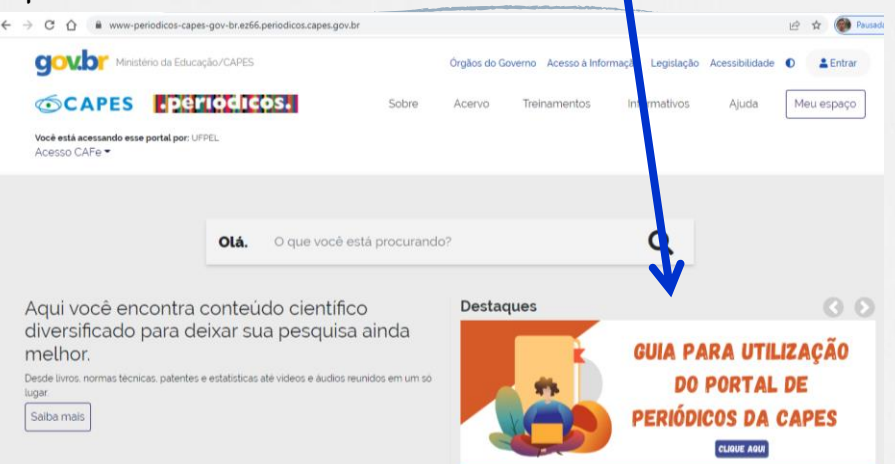

### Em caso de dúvidas acesse:

## http://www-periodicos-capes-gov-

br.ez66.periodicos.capes.gov.br/images/documents/Guia%20r%C3%A 1pido%20do%20Novo%20Portal%20de%20Peri%C3%B3dicosv2.pdf

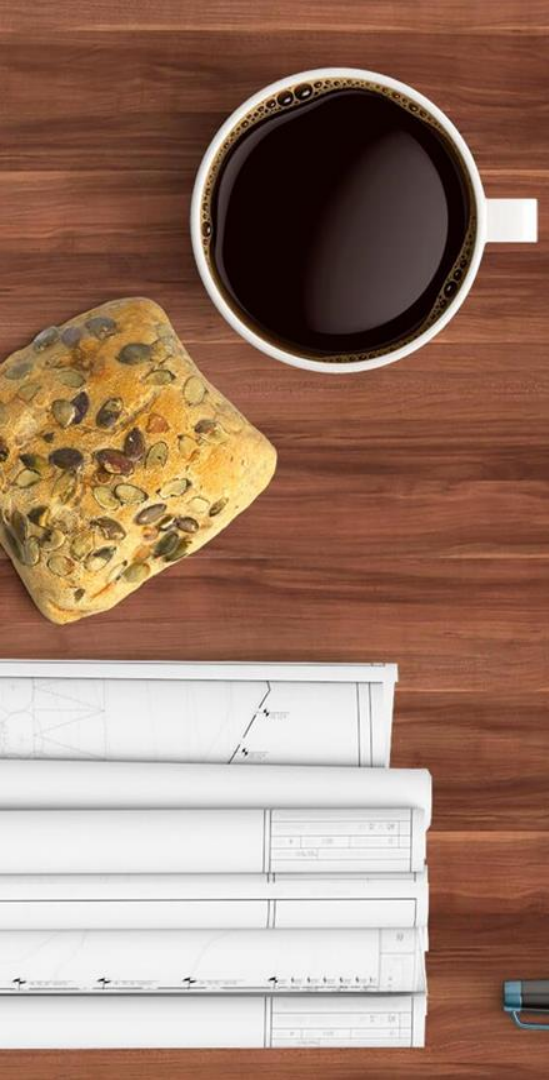

>Lembre-se: utilizar termos em inglês auxiliam sua busca, já que a maior parte dos artigos são publicados neste idioma.

>Você pode utilizar separadores, como ponto e vírgula (;) ou as palavras 'and' se quiser que dois termos estejam obrigatoriamente em sua busca ou 'or' se quiser que apenas um dos termos esteja na busca

>Além disso, você pode buscar seu material de estudo em periódicos específicos, em livros específicos e nas bases indexadas ao periódicos

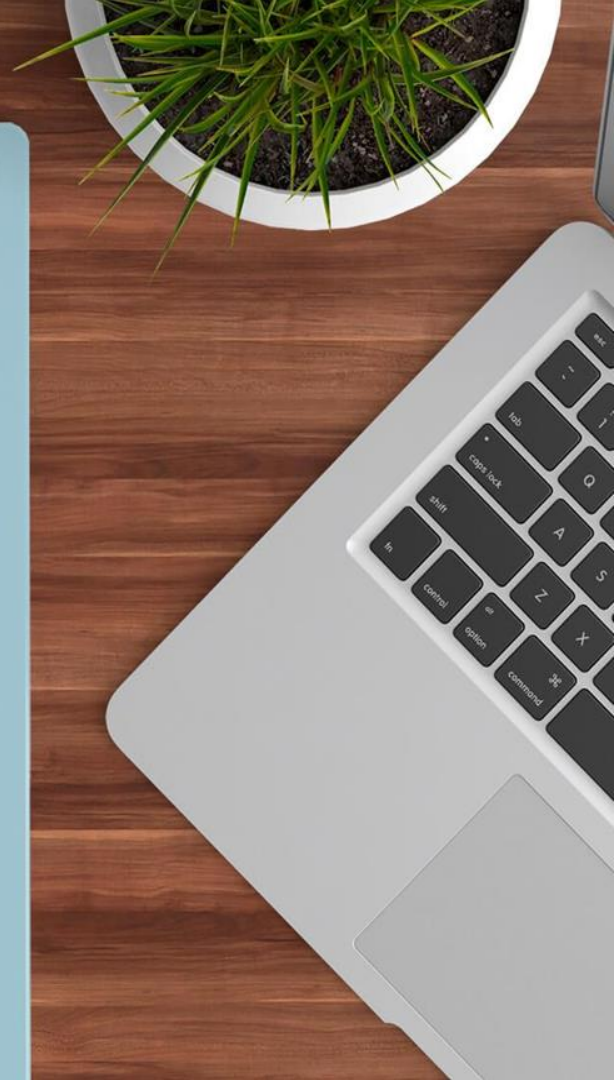

# BOAS PESQUISAS!

10

0 1 2 3 4 5 6 7 8 9 10 11 12 13 14 15 16 17 18 19 20 21